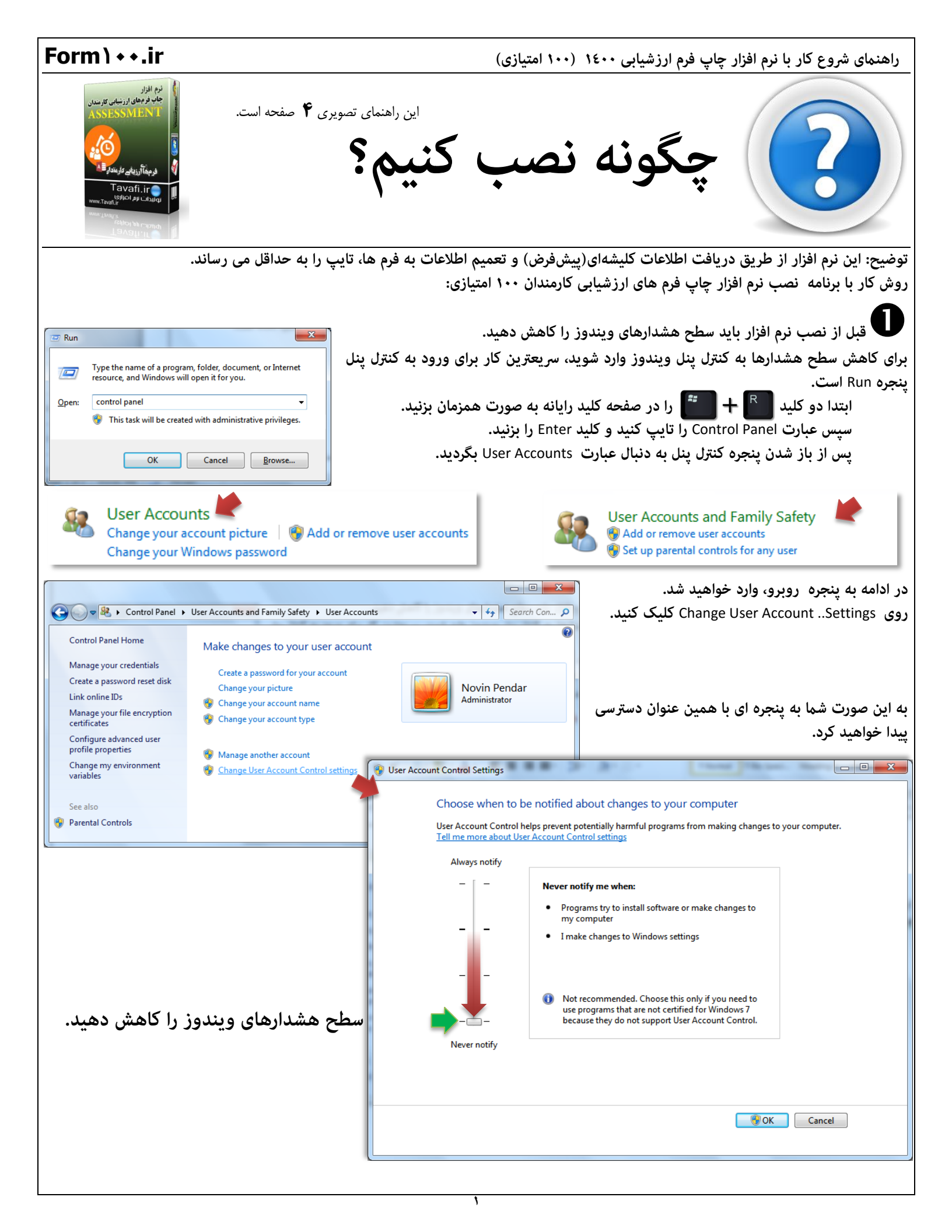

راهنمای شروع کار با نرم افزار چاپ فرم ارزشیابی ۱٤۰۰ (۱۰۰ امتیازی) فایل دانلود اصلی نرم افزار با حجم MB٤۷ برای تمامی ویندوزها و آفیس ها کاربرد خواهد داشت، اما اگر شها می دانید از چه ویندوز و آفیسی استفاده می کنید،و به عبارتی، از شماره نگارش فنی آفیس خود کاملا آگاه هستید، می توانید فایل کم حجمتری را دانلود کنید: دانلود فایل نصب نرم افزار (حجمMB۱۹) رایانه هایی که دارای آفیس های ۲۰۰۷ جدید(آپ دیت ۲۰۰۹) و ۲۰۱۰ و ۲۰۱۳ و ۲۰۱۲ - ۳۲ بیتی ، هستند. دانلود فایل نصب نرم افزار (حجمMB۱۹) رایانه هایی که دارای آفیس های ۲۰۰۷ جدید(آپ دیت ۲۰۰۹) و ۲۰۱۰ و ۲۰۱۳ و ۲۰۱۲ - ۳۲ بیتی ، هستند. دانلود فایل نصب نرم افزار (حجمMB۱۱ رایانه هایی که دارای آفیس های ۲۰۰۷ جدید(آپ دیت ۲۰۰۹) و ۲۰۱۰ و ۲۰۱۳ و ۲۰۱۳ - ۳۲ بیتی ، هستند. دانلود فایل نصب نرم افزار (حجمMB۱۱ رایانه هایی که دارای آفیس های ۲۰۰۲ جدید(آپ دیت ۲۰۰۹) و ۲۰۱۰ و ۲۰۱۳ و ۲۰۱۳ - ۲۲ بیتی ، هستند. دانلود فایل نصب نرم افزار (حجمMB۱۱ رایانه هایی که دارای آفیس های ۲۰۰۲ جدید(آپ دیت ۲۰۰۹) و ۲۰۱۰ و ۲۰۱۳ و ۲۰۱۳ - ۲۲ بیتی ، هستند. درونود فایل نصب نرم افزار (حجمMB۱۱ رایانه هایی که دارای آفیس های ۲۰۱۲ - ۲۲ بیتی ، هستند. وروی ویندوز ۲۳ بیتی، قطعا فقط آفیس ۳۳ بیتی نصب می شود. وری روی ویندوز ۲۶ بیتی آفیس ۲۶ بیتی نصب می شود و هم آفیس ۳۲۰ بیتی ، و روی رایانه شما)

ور ادامه، روی آیکن نرم افزار راست کلیک کنید، و از منوی باز شده گزینه ی Run as administrator را انتخاب کنید.

برنامه نصب به نحوی برنامهنویسی شده است که سعی می کند در صورت دسترسی به بخش های مختلف تمام تنظیمات لازم را انجام دهد، تا کاربر، در اجرای نرم افزار مشکلی نداشته باشد، اما این امر مستلزم این واقعیت است که کاربر نرم افزار باید دسترسی لازم را به برنامه نصب بدهد.

| season | Open                       | Always notify |
|--------|----------------------------|---------------|
|        | Run as administrator       | - [ -         |
| DZ =   | Troubleshoot compatibility |               |
| 3      | Restore previous versions  |               |
|        | Send to +                  |               |
|        | Cut                        | 3             |
|        | Сору                       |               |
|        | Create shortcut            |               |
|        | Delete                     | L 🛶           |
|        | Rename                     |               |
|        | Properties                 | Never notify  |
|        |                            |               |
|        |                            |               |
|        |                            |               |

لطفا توجه كنيد

از أنجا كه زبان ويندوز شما فارسي انتخاب نشده است .

اگر بخش فارسی ویندوز فعال نشده باشد هنگام نصب راهنمایی هایی در این زمینه ارائه خواهد شد.

| ا حروف ناخوانا شبيه به تصوير زير<br>رسې تعيين کنيد<br>د : | ممکن است در ادامه فرآیند نصب یا استفاده از برنامه با<br>روبرو باشید.<br>می توانید زبان نمایش بنجره های ویندوز را به راحتمی قا<br>برای اینکار روی دکمه سمت چپ همین پنجره کلیک کنید<br>از پنجره باز شده زبانه Administrative محمد |
|-----------------------------------------------------------|----------------------------------------------------------------------------------------------------|
| را 😵 Change system locale                                 | انتخاب کرده و زبان را Persian انتخاب کنید.<br>انتخاب کنید.                                                                                                    |
|                                                           | مدر ونسد آب دکمه سمی چین و سیسی و سیسی درسان<br>برای ایکار روک دکمه سمی تعد<br>از سجره باز شده ریان را Persian انتخاب کنید.<br>انتخاب کرده و ریان را                                                                            |
| لدي تعبين كنيد<br>::<br>د Change system locale            | یما به سبی است.<br>معکن است در ادامه فرایند نصب یا است.فاده از برنامه با ح<br>روبور ناسید.<br>روبور ناسید                                                                                                    |
| مهر ناخوانا شبیه به تصویر زیر                             |                                                                                                    |

Form \ + + .ir

در ادامه وارد پنجره انتخاب مسیر نصب نرم افزار خواهیم شد.

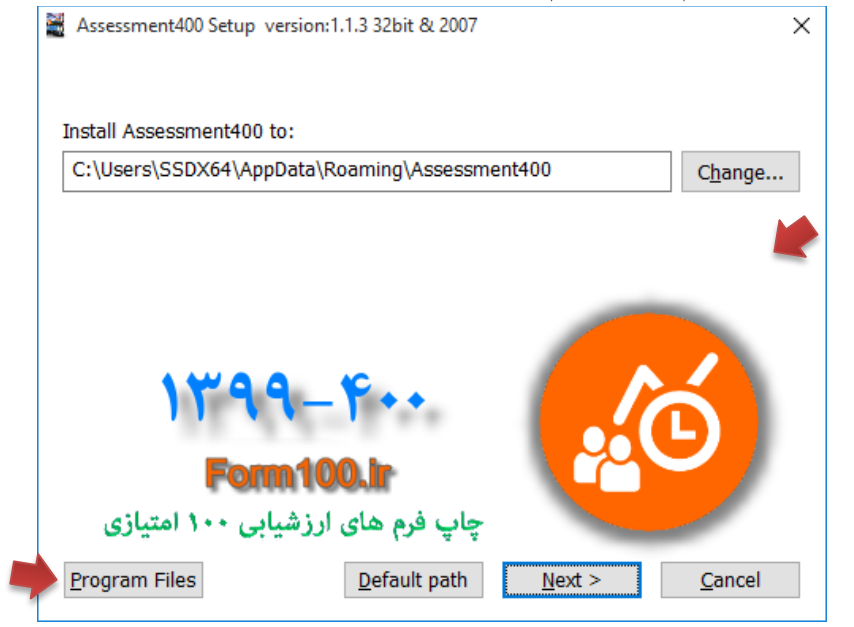

بهترین مسیر نصب نرم افزار استفاده از مسیر Program Files است، ولی از آنجا که کاربران هنگام تست و بررسی نرم افزار، خیلی سریع می خواهند نرم افزار را بررسی و تست کنند، خیلی به اینگونه مسائل اعتنایی نمی کنند.

در بسیاری از رایانه ها، مسیرهای Program Files و فولدرهای ویندوز، در برابر ایجاد فایل های جدید یا کپی فایل ها به این مسیرها مقاومتهایی می کنند، به همین دلیل مسیر پیشفرض نصب را در بخشی از ویندوز قرار دادهایم که معمولا برای ایجاد فایلهای دیتای موقت قابل استفاده است، اگر شما به امکان دسترسی کاربر ویندوز خود به تهامی فولدرها اطمینان دارید، می توانید روی دکمه Program Files کلیک کنید.

تا برنامه در مسیر Program files نصب شود، اما اگر هم نرم افزار در مسیر نمایش داده شده در تصویر بالا نصب شود، هیچ اشکالی پیش نخواهد آمد.

اگر برنامه هنگام نصب با مشکلاتی روبرو شد، یا پس از نصب احساس کردید فایلها، به درستی در رایانه قرار نگرفته اند، می توانید، مسیر نصب را در دسکتاپ رایانه تست کنید؛ برای اینکار در پنجره انتخاب مسیر نصب(یعنی پنجره بالا)، روی دکمه ...Change کلیک کنید، و مسیر نصب را در دسکتاپ رایانه قرار دهید.

این نرم افزار با موتور قدرتمند Access کار می کند.

با توجه به تنوع زیادی که ویندوزها و آفیس ها دارند، و اینکه همگی آنها در اجرای نرمافزارها به طور یکسان و هماهنگ رفتار نمی کنند، مجبور هسیتم برای هر نوع ویندوز(۳۲ بیتی یا ٦٤ بیتی ) و هر نوع آفیس، برنامههایی تهیه کنیم تا نرم افزار در رایانه ها با شرایط مختلف کارایی لازم را داشته باشد. برنامه نصب نرم افزار، هنگام نصب، رایانه کاربر را آنالیز می کند تا نوع ویندوز و آفیس آنرا شناسایی نماید، و سپس یکی از نرم افزارهایی را که در درون خود دارد رایانه نصب می کند.

مثلا در پنجره روبرو، در این رایانه، نوع آفیس ۳۲ بیتی شناسایی شده است، و پیشنهاد نصب نرم افزاری که با موتور Access۳۲ ۲۰۱۰ ۳۲-bit کار می کند به کاربر ارائه شده است.

هر چند که کاربر می تواند همه نرمافزارهای موجود در بسته نرمافزاری را بر روی رایانه خود نصب کند، اما بهتر است پیشنهاد ارائه شده را مد نظر قرار دهید.

pdf.راهنماي نرم افزار-1 pdf.چگونه شروع کنيم-2 🖫

Uninstall

@

- اللهاي-3 المالاعات از نرم افزار ارزشيابي سالهاي-3 🕌 الجگونه کد فعالسازي ارزان بخريم-4 🕼
- AccessPath.txt
- 🚳 Ases99.exe
- Assess\_DB.accdb
- Assess\_ORG.accdb
- Assess64Bit2010.accde
- assessment.ico
- Pay.data
- Tavafi.ttf
- TavafiBd.ttf

| 1 | Assessment97 Setup version:32bit & 64bit 1.0.0.970202                                                                                                    |
|---|----------------------------------------------------------------------------------------------------|
|   | نصب آیکن اجرای نرم افزار در دسکتاب<br>Your Windows and Microsoft Office, Version                                                                                                    |
|   | آیکن نصب نرم افزار خود را متناسب با ویندوز و آفیس خود انتخاب کنید .                                                                                                    |
|   | Access 2007                                                                                                    |
|   | ✓ Access 32 Bit                                                                                                    |
|   | C Access 64Bit                                                                                                    |
|   | انتخاب خودکار، بر اساس اطلاعاتي که از رايانه شما بدست آمده انجام شده:<br>Windows : 32-bit Operating System.<br>Microsoft Office Version : 2010<br>Microsoft Office Access Version : 14.0.4750.1000<br>Microsoft Office Access Technical Version : 32-bit.<br>Your resolution is currently set to 1152 x 864 |
|   | Next > Cancel                                                                                                    |

راهنمای شروع کار با نرم افزار چاپ فرم ارزشیابی ۱٤۰۰ (۱۰۰ امتیازی)

## Form \ + +.ir

هیچگاه،

@

Uninstall المنماي نرم افزار-1 🛱 پگونه شروع کنيم-2 2.

AccessPath.txt

Assess\_DB.accdb

Assess\_ORG.accdb

Assess64Bit.accde

🙆 assessment.ico

Pay.data

TavafiBd.ttf

... ورود اطلاعات از نرم افزار ارزشيابي سالهاي-3 🖫

pdf.چگونه کد فعالسازي ارزان بخريم-4 🖺

| فايل | Assess_DB.accdb | که | است | اين | توجه | قابل  | نكته  | D     |
|------|-----------------|----|-----|-----|------|-------|-------|-------|
|      |                 |    |     |     | د.   | اهد ش | ، نخو | نو ىس |

این فایل که فایل دیتابیس نرم افزار است، هیچگاه رونویسی نخواهد شد، نکاتی در این مورد وجود دارد:

- اگر میخواهید نرم افزار، تمام اطلاعات قبلی خود را از دست بدهد و به عبارتی کار با نرم افزار را، از ابتدا شروع کنید. باید به فولدری که نرم افزار در آن نصب شده است وارد شوید، و همه فایل ها را حذف کنید، و نرم افزار را دوباره نصب کنید.
- این وضعیت این مزیت را دارد که با نصب نگارش این فایل یعنی فایل دیتابیس اصلی نرمافزار رونویسی نخواهد شد. بنابراین اگر شما بارها نرم افزار را نصب کنید ، می توانید از اطلاعات قبلی خود استفاده کنید.
- نکته قابل توجه این است که بعد از نصب، آیکن <sup>6</sup> نرم افزار که در دسکتاپ قرار می گیرد، به فایل پروژه نرم افزاری که برای آخرین بار نصب شده است اشاره می کند.
- اگر شما قبلا نرمافزار را در مسیر خاصی نصب کرده باشید، و دوباره آنرا در مسیر دیگری نصب کنید، برقراری ارتباط برای نرم افزار جدید، با اطلاعات قبلی امکانپذیر نخواهد شد.

یکی از کاربردهای فایل نصب، فعالسازی نیز هست:

برای فعالسازی، می توانید فایل دریافتی را در دسکتاپ رایانه قرار داده،و با ماوس آن را بکشید و روی آیکن نصب نرم افزار، رها کنید.

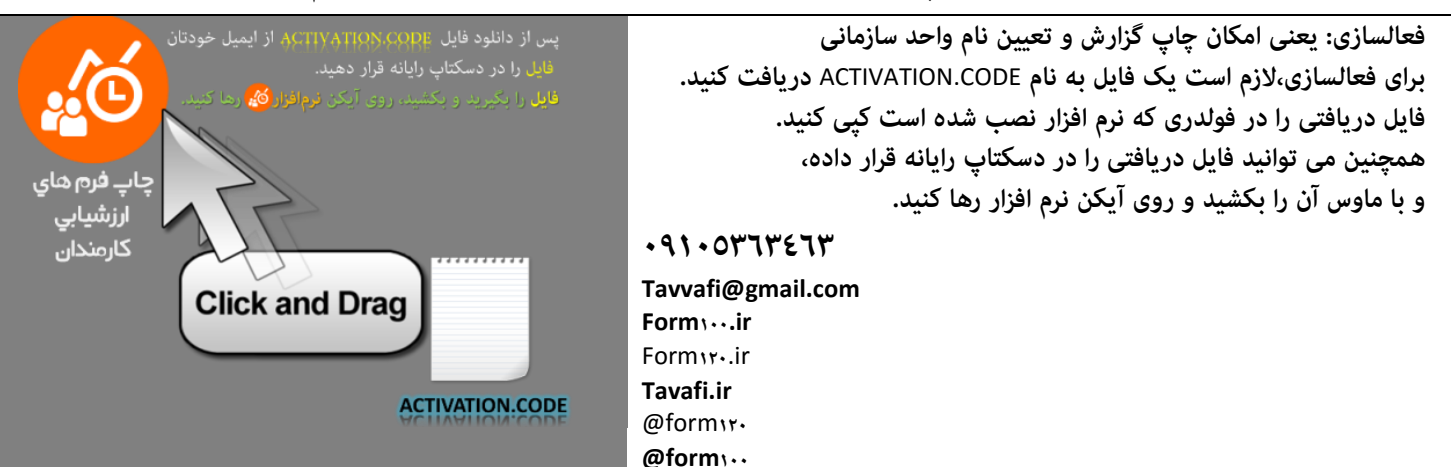

تلفن: ۰۹۱۰۰۵۳٦۳٤٦۳ / پاسخگو: آقای طوافی